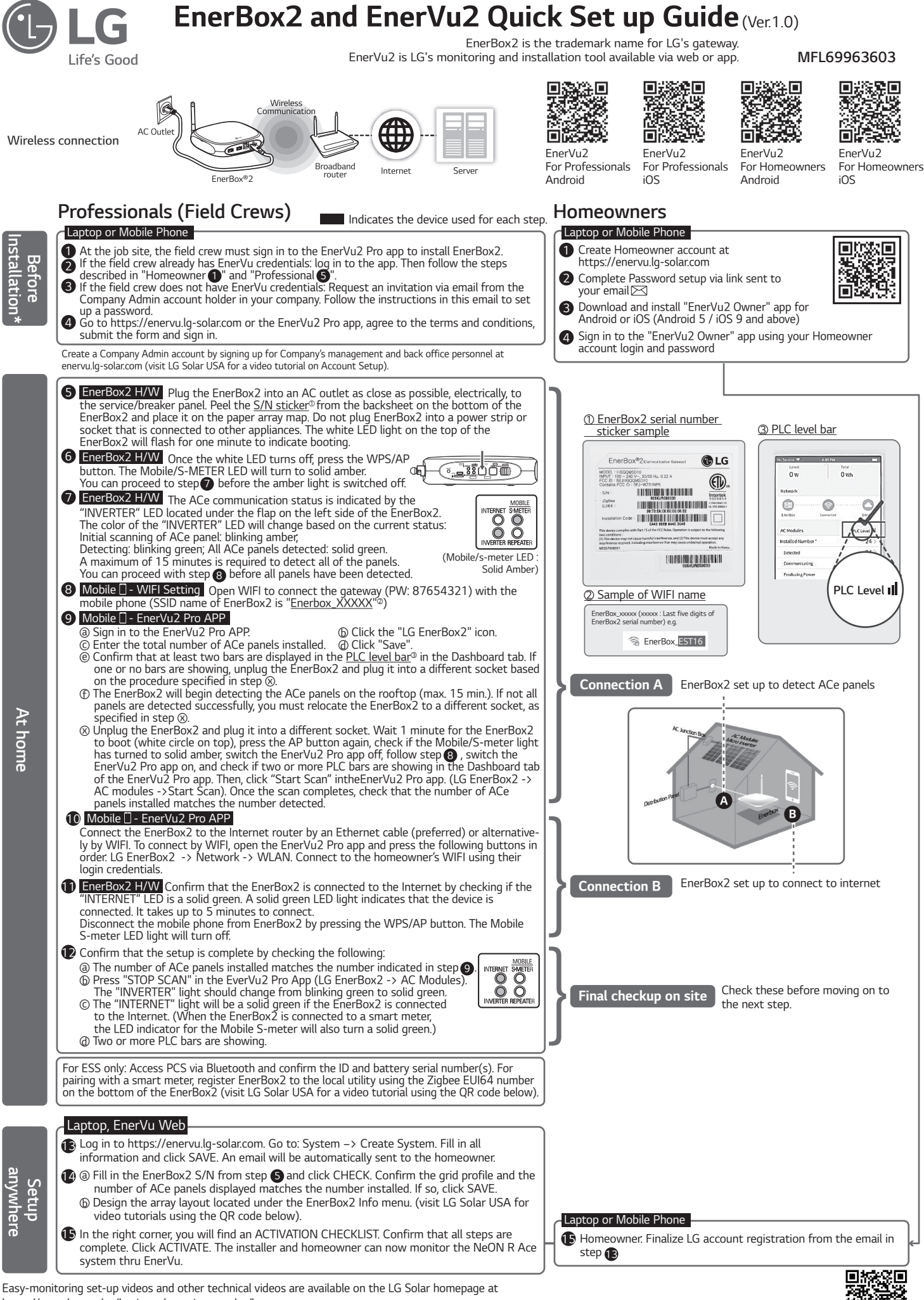

o X For more videos and technical documents, visit the LG Solar ACe website

https://www.lg.com/us/business/experience-solar/lg-neonr-ace For direct support, Professionals may call 888-865-3026 from (08:00am-06:00pm CST, Mon-Fri excluding holidays)

## Safety instructions

Please take note of the safety instructions to prevent any potential accident or misuse of the gateway.

Safety precautions are given in two forms, i.e. Warning and Caution as detailed below.

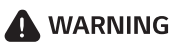

**G** Failure to follow the instructions may cause serious injury and even death.

Failure to follow the instructions may cause injury to persons or damage to the product.

- Do not place the product in direct sunlight or near heat sources such as radiator, fires, stoves, etc.
- This may cause fire.
- Do not allow children to cling to the Product.
- This may cause the product to fall, causing injury or death.
- Do not place the product on a place which can be reached by oil or steam such as a cooking table or humidifier.
- An electric shock or fire may occur.
- Do not use the product in damp places like a laundry room or bathroom.
- Moisture may cause a glitch or an electric shock.
- Plug the power cord tightly into the outlet.
- Loose connection of the power cord could cause a fire.
- Do not place heavy objects on the power cord.
- This may cause fire or electric shock.
- Never touch the power cord with your hands wet. – Otherwise, an electric shock may occur.
- Operate the product at the proper voltage (AC 120 V).
- Excessive voltage may result in damage on the product, electric shock or fire.
- Pull the plug, not the cord, to disconnect the power.
- Otherwise, a fire may occur or the product may get damaged.
- Do not impair the cord by bending or pressing it too hard. Keep
- children and pets from damaging the power cord.
- An impaired cord could damage the product parts causing a fire or an electric shock.

- Do not insert a metal chopstick or other conductors into a hole of the outlet when the power cable is connected to the outlet. Do not touch the plug right after disconnecting it from the outlet.
   Otherwise, an electric shock may occur.
- Please use the power cord certified by LG Electronics.
- Using a non-certified product may result in a fire and electric shock.
- · Do not disassemble, repair, or revamp the product.
- An electric shock or fire may occur.
- If you need a checking, adjustment, or repair, contact the service center.
- Do not place anything containing liquid on top of the product, such as a vase, flower pot, cup, cosmetics, or medicine; or ornaments, candles, etc.
- This may cause fire or electric shock, or injury due to falling.
- Do not spray water directly to the product when cleaning. Do not allow water to get into the product or do not allow it to get wet.
   This may cause fire or electric shock.
- $\cdot$  To avoid damage and explosion of the gateway, do not use at temperatures outside of 0 °C to 60 °C (32 °F to 140 °F).

## ( CAUTION \_

- Place the product in a safe place so that it does not fall. - If dropped, the product could be damaged and even cause an injury.
- Place and use the product indoor only.
  Otherwise, this may cause damage to the product.
- Do not connect the product to power strips, surge protector or surge protector-embedded power strips. It is recommended the gateway is directly connected to a 120V AC outlet.
- Otherwise, communication interference may occur.